Instruktion för att boka vaktpass on-line för Västra Sveavikens Hamnförening.

Steg 1. Gå in på <u>www.sveaviken.se</u> och välj Hamnen och sedan Bevakning - Vaktgång

|                                                                                                    |                                                                                                    | The second firm of second second second second second second second second second second second second second s |
|----------------------------------------------------------------------------------------------------|----------------------------------------------------------------------------------------------------|----------------------------------------------------------------------------------------------------|
| Webbmail × the 250 R   Nimbus Boats × 1 the Bev                                                    | alning - valtging X                                                                                                    |                                                                                                    |
| G Sveaviken.se/namnen/bevakning.ntml Appar an MellanSvenska Lång 2 Auto motor & sport  Microsoft E | schange 🕐 One.com 🖬 dise - Nyheter 💘 Webblameror.se - S 🛨 Svenviken 🔽 Revitid.se - Finansbr 🔯 M3.se Svenges pry 🔒 Biluppgifter 🌒 Bitmagasinet p                                                                                                    | zá we                                                                                                    |
|                                                                                                    | Västra Sveavikens Hamnförening<br>Djursholm нем умен намен конта<br>намноконтив вегилоника силтаблив инталина ни                                                                                                    | мт<br>—<br>ЭО                                                                                                   |
|                                                                                                    | Bevakning                                                                                                    |                                                                                                    |
|                                                                                                    | Vid misstänkt aktivitet på bryggan ring Securitas 08-737 15 40                                                                                                    |                                                                                                    |
|                                                                                                    | Berväheling av bryggan der hruvdaklögen genom valtbödag som anfläts av humffermiogen.<br>Området hring Västra Sveavikens Hamnfferning tilhör de mest vältevalade i landet då även de<br>festa fastspheten i området bruvalas genom valtbödag. Det är därför mycket sällsyntt med inbrott<br>eller stölder vid bryggan.                                                                                                    |                                                                                                    |
|                                                                                                    | Vaktbolaget dyker upp flera gånger per dygn vid bryggan enligt ett slumpmässigt schema. De ser till<br>att allt är i sin ordning och att liga obehöriga uppehlifter sig på bryggan eller i båtama. De har rätt att<br>begära legtimation, lørgipa och tillkallar polis vid behov.                                                                                                    |                                                                                                    |
|                                                                                                    | Ett flertal båtar har märkts med så kallat Smart Water enligt varningsskyltar på bryggan. Detta gör<br>att båtama och deras tillbehör är spårbara.                                                                                                    |                                                                                                    |
|                                                                                                    | Medlemmar betalar en bevakningsavgift för att täcka bevakningskostnaderna.                                                                                                    |                                                                                                    |
|                                                                                                    | Frivillig vaktgång                                                                                                    |                                                                                                    |
|                                                                                                    | Nedemmar zen vill blørt till at da bevakningen vid broggen kan forligt gå vakt en natt under<br>perioden den 11 avid- den 10 det beste holverer dil lin bestal bevakningsregeringen. In<br>förstatttring är att anmäret till bevakning sker i kalandærn enden och att instruktioneren för<br>bevakning fölls vid kalening av vaktgans får medlem ut en skriftigi instruktion per mall. Läs den noga<br>och följ instruktioneren. |                                                                                                    |
|                                                                                                    | Om du har misstankar om planerat eller pågående brott eller annan olämplig aktivitet inom<br>hamnområdet meddela detta alltid till Securitas.                                                                                                    |                                                                                                    |
|                                                                                                    | Larmnummer 08-737 15 40                                                                                                    |                                                                                                    |
|                                                                                                    |                                                                                                    |                                                                                                    |
|                                                                                                    |                                                                                                    |                                                                                                    |
| 🚱 🧔 💿 🔗 💽                                                                                          |                                                                                                    | - 🕅 🛷 4 1937                                                                                                    |

Steg 2. Scrolla ned på sidan och klicka på tiden (22.00) den dagen du vill gå vakt.

1

Alternativt framåt pil för nästa vecka eller "Flytta till datum" för att gå till önskat datum.

Τ

| O'Webral(i) x ( br.208) Hous Bast x ( braing-valging x )                                                                                                    |               |
|----------------------------------------------------------------------------------------------------|---------------|
| 🕊 🛫 🖉 🔄 sverinner i Serinner i Serinner |               |
| Frwillig vaktgäng                                                                                                    |               |
| Medlemmar som vill bidra till att öka bevakningen de bryggan un frivilligt gå vakt en natt under                                                                                                    |               |
| perioden den 1 maj - den 10 oktober och behöver och het bezahl bezahlingsavgiften. En<br>förstättinge ist av analter till besakling kore Liktiveter andre och til spänktingen för                                                                                                    |               |
| beväkning följs. Vid bokning av väktpases får medlema i en så fittig instruktion per mail. Lis den noga                                                                                                    |               |
| och folj instruktionerna.                                                                                                    |               |
| Om du har ministankar om ganarnat eller påglende brott her annan olämpig aktivitet inom<br>hermenne fotte morieka deta aktivit för konsten.                                                                                                    |               |
| neminimi auto integrate decua antico di percontasi.                                                                                                    |               |
| Larmnummer 08-737 15 40                                                                                                    |               |
|                                                                                                    |               |
|                                                                                                    |               |
|                                                                                                    |               |
|                                                                                                    |               |
|                                                                                                    |               |
| Klicka på 22 d0 nednahor det d1 und vill boka ori ett vaktpass.<br>Medlem frå ett bekräftelsemal i hed alla detaller og i instruktioner for                                                                                                    |               |
| vak stating.                                                                                                    |               |
|                                                                                                    |               |
| Fytta till datum                                                                                                    |               |
|                                                                                                    |               |
|                                                                                                    |               |
| 284W 2200 2200 2200 284W 22 2200                                                                                                    |               |
|                                                                                                    |               |
|                                                                                                    |               |
|                                                                                                    |               |
|                                                                                                    |               |
|                                                                                                    |               |
| Powered for FREE by YouCatiBook Me                                                                                                    |               |
|                                                                                                    |               |
|                                                                                                    |               |
|                                                                                                    | -             |
|                                                                                                    | - 🕑 🛋 🌒 19:41 |

Steg 3. Då du klickat på tiden 22.00 önskat datum, dyker följande bild upp. Fyll i samtliga fält inklusive de fem bokstäverna som syns i fältet. Klicka på bekräfta bokning

| Webbmail (1) × 🖬 250 R   Nimbus Boats × 🕁 Bev                     | alning-valtging ×                                                                                                    | Peter - 6 ×   |
|-------------------------------------------------------------------|----------------------------------------------------------------------------------------------------|---------------|
| ← → C Sveaviken.se/hamnen/bevakning.html                          | anteres - O Caracan - Sida Mahar 16 Wahilamanan ( - + Caralan - D Parkida Garada                                                                                                    | * =           |
| 🕂 Appar 🛛 an MetanGuensia Ling 💟 Auto motor & sport 🗋 Microsoft Ε | betorge O texcent Mixer - Mynterr Withinkamenters - S Steenskee Muker, Frequence Muker, Frequence Muk |               |
|                                                                   | * Båtplats nummer:                                                                                                    |               |
|                                                                   | 26                                                                                                    |               |
|                                                                   | Kommentar:                                                                                                    |               |
|                                                                   | Jag kommer att gå vakt med min svåger<br>Lef.<br>CFGFP<br>Bickräfte botenne                                                                                                    |               |
| 🔞 🖉 💿 🗞 🖸                                                         |                                                                                                    | - 🔐 🛋 🌗 19:50 |

## Klart!

Ett bekräftelsemail med vaktinstruktion och alla detaljer mailas till medlem.

| 🕐 Wrebbrasi (i) 🗙 🖝 250 A   Nimbus Boxts 🗙 🕁 Benatring-valsping 🗙 🧫                                                                                                    | Peter - (d) ×  |
|----------------------------------------------------------------------------------------------------|----------------|
| ← → C 🗅 sveaviken.se/hamnen/bevakning.html                                                                                                    | * =            |
| 🔢 Appar an MellanSvenska Lång 🕎 Auto motor ik spont 🗋 Microsoft Escharge 🕐 One.com 🧮 das-Nyheter 🕊 Webbkameroze - S 🔹 Svensken 🎦 Reebidse - Finansbr 🗊 Millse - Sveriges pry 🚺 Bibappyliter 🕐 Bibmogsteinet på ve |                |
| Om de bar miostankar om plærent eller påglende brott eller annan olämplig aktivitet inom<br>hannområdet meddela detta alltid till Securitas.<br>Larmnummer 08-737 15 40                                           |                |
| Tack, din bokning för att gå vakt är registreradt<br>Ett bekräftelsemalt har skickats tilt dig med alla detaljer och<br>vaktinstruktion.<br>Røvered br FHEE: fy YouCarlobok Me                                    |                |
|                                                                                                    | - 🕅 🛋 🌗 1953 📗 |